#### 11.2.5 開札から洛札結果通知

入札書提出後、入札書受付票や入札締切通知書、開札後の保留通知書を 受領した場合等に、入札状況一覧画面からこれらの情報を確認することが できます。 <sub>ログイン</sub>

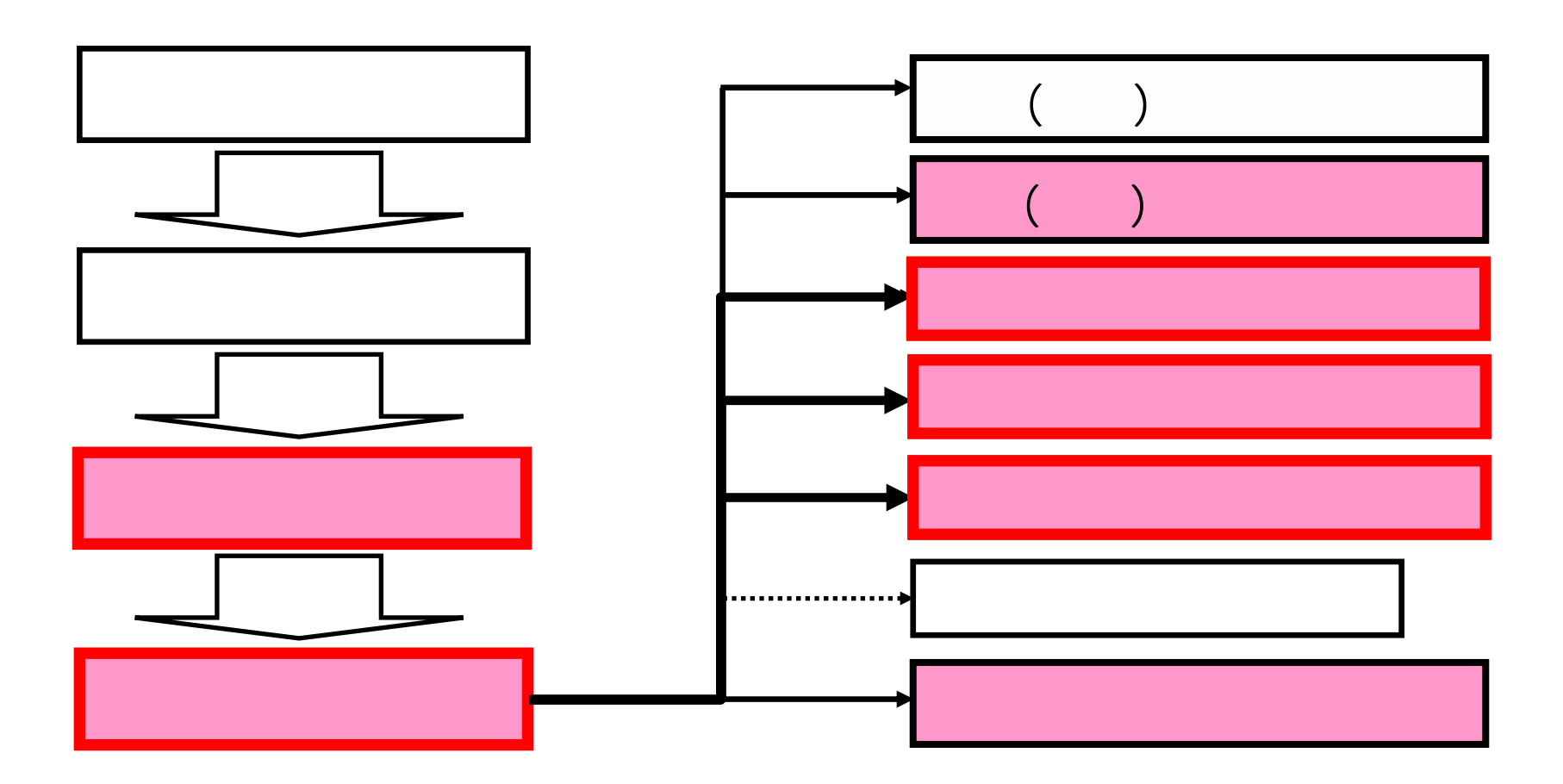

# <u>入札状況一覧画面</u>

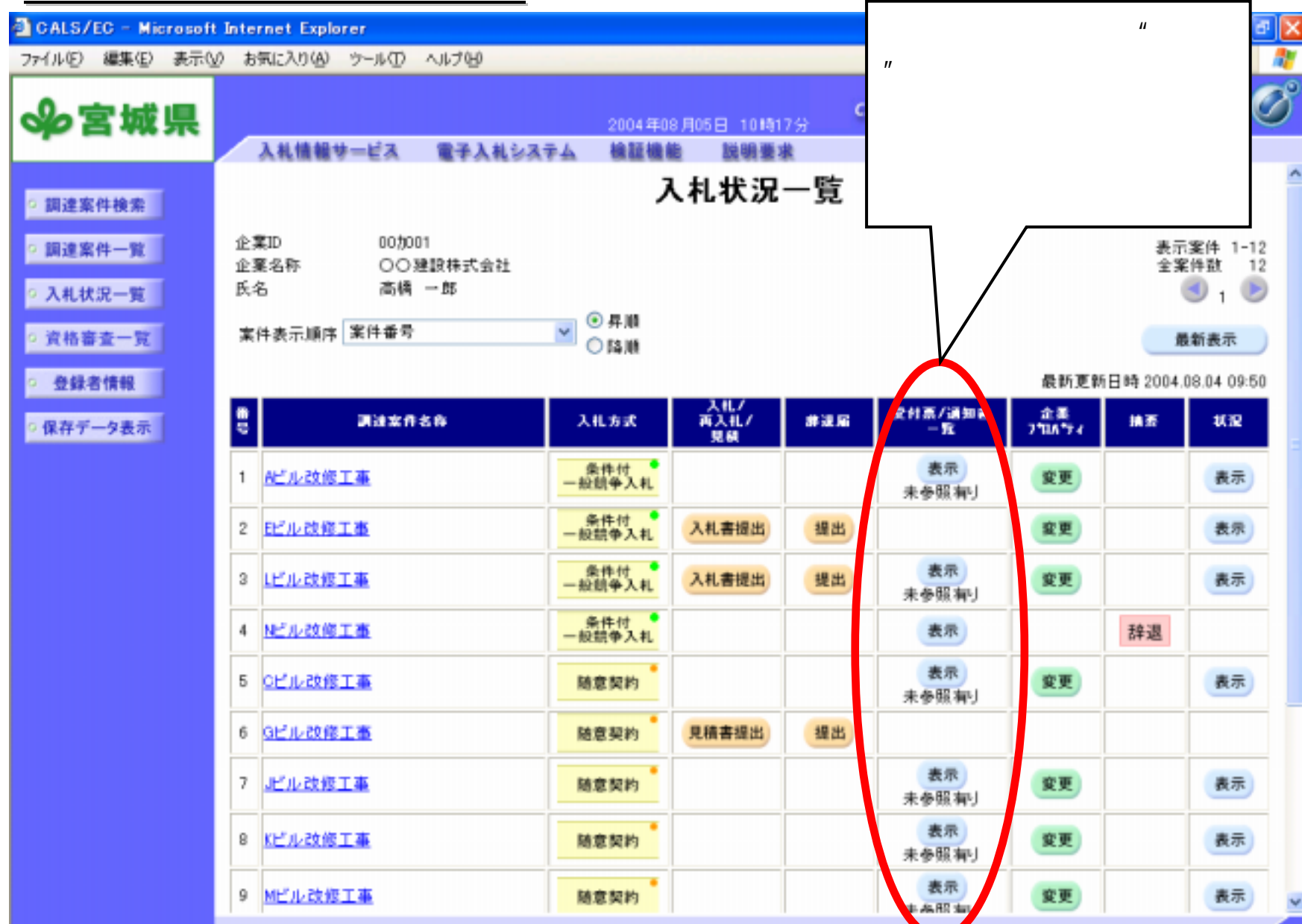

# <u>入札状況通知書一覧画面</u>

| CALS/EC - Microsoft Internet                                    | Explorer    |             |                                            |                    | _ 6 ×                |
|-----------------------------------------------------------------|-------------|-------------|--------------------------------------------|--------------------|----------------------|
| ファイル(E) 編集(E) 表示(⊻)                                             | お気に入り(値) ツー | ール① ヘルプ(凹)  |                                            |                    | ሆንት » 🎼              |
| ৵宮城県                                                            | 入礼情報サー      | ビス 電子入札システム | CALS/EC<br>2004年08月05日 10時17分<br>輪証機能 説明要求 | 電子入札システム           | 00°                  |
| ○ 調達案件検索                                                        |             |             | 入札状況通知書一覧                                  | $\frown$           |                      |
| ○ 調達案件一覧                                                        | 急行回致        | 通知書名        | 通知書発行日付                                    | 通知者表示 诵            | 知書確認                 |
| <ul> <li>入札状況一覧</li> </ul>                                      | 2           | 落札者決定通知書    | 平成16年07月25日〈火〉13時24分                       | 表示                 | 参照済                  |
| 。 資格審査一覧                                                        |             | 入札線切通知書     | 平成16年07月25日〈火〉11時35分                       | 表示                 | 参照済                  |
| ○ 登録者情報                                                         |             | 入札書受付票      | 平成16年07月25日〈火〉11時25分                       | 表示                 | 未参照                  |
| ○ 保存データ表示                                                       |             | 再入札通知書      | 平成16年07月25日〈火〉10時43分                       | 表示                 | 未参照                  |
|                                                                 |             | 入札締切通知書     | 平成16年07月24日〈月〉21時07分                       | 表示                 | 参照済                  |
|                                                                 |             | 入札書受付票      | 平成16年07月24日〈月〉20時33分                       | 表示                 | 未参照                  |
|                                                                 |             |             |                                            |                    |                      |
|                                                                 | 通知書名        |             | 通知者発行日付                                    | 近知書表示 通            | 知者確認                 |
|                                                                 | 日時変更通       | 知書          | 平成16年07月24日〈月〉20時47分                       | 表示                 | 未参照                  |
|                                                                 |             |             |                                            |                    |                      |
|                                                                 |             |             | 確認し†<br>に応じて                               | こい入札状況通<br>てクリックする | 通知書の種類<br>る " 表示 " ボ |
| <mark>画面イメージ</mark> は、開発中のものです<br><mark>ので変更される場</mark> 合があります。 |             |             | タンを追                                       | 選択します。<br>         |                      |

# <u>落札者決定通知書表示画面</u>

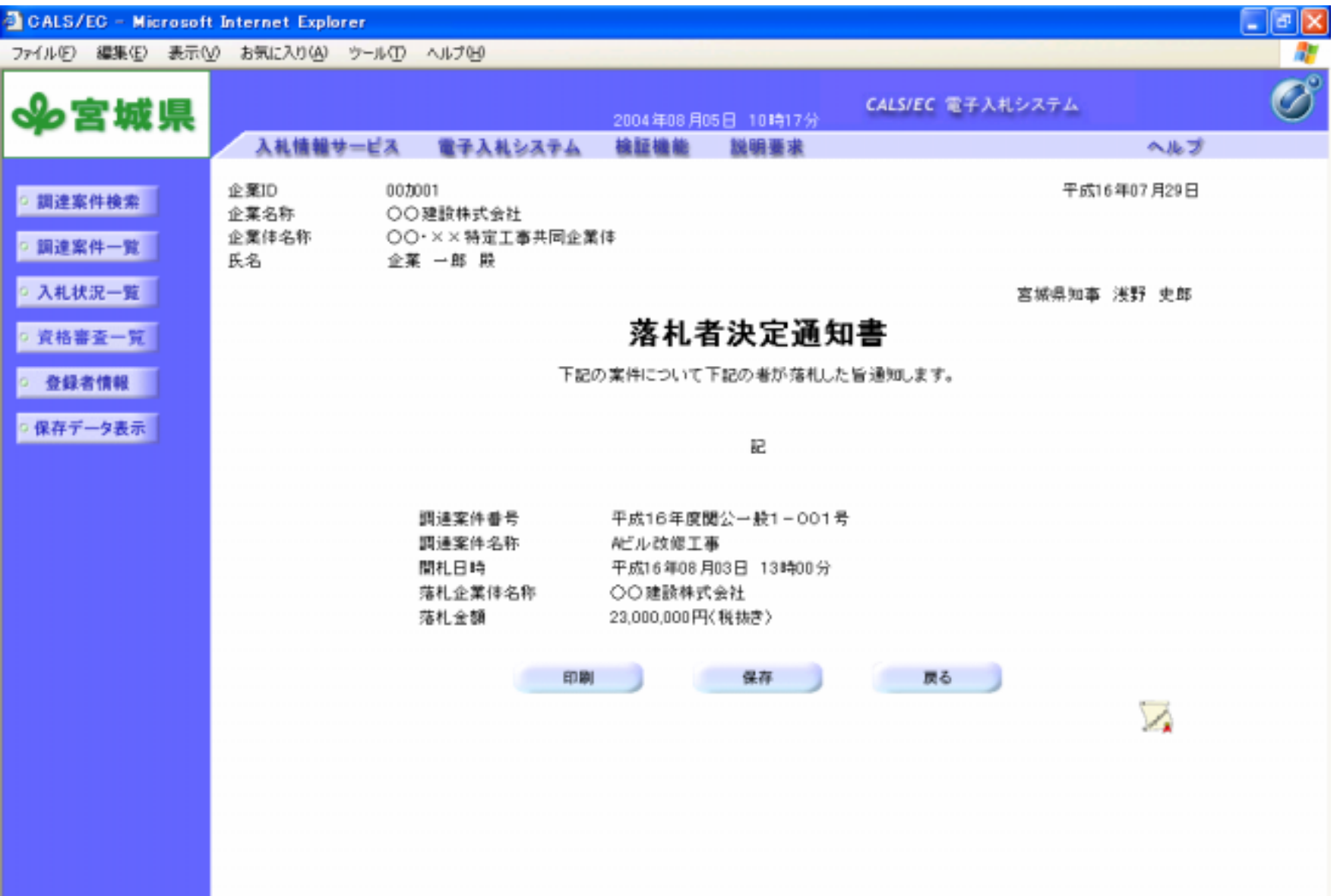

## 再入札通知書表示画面

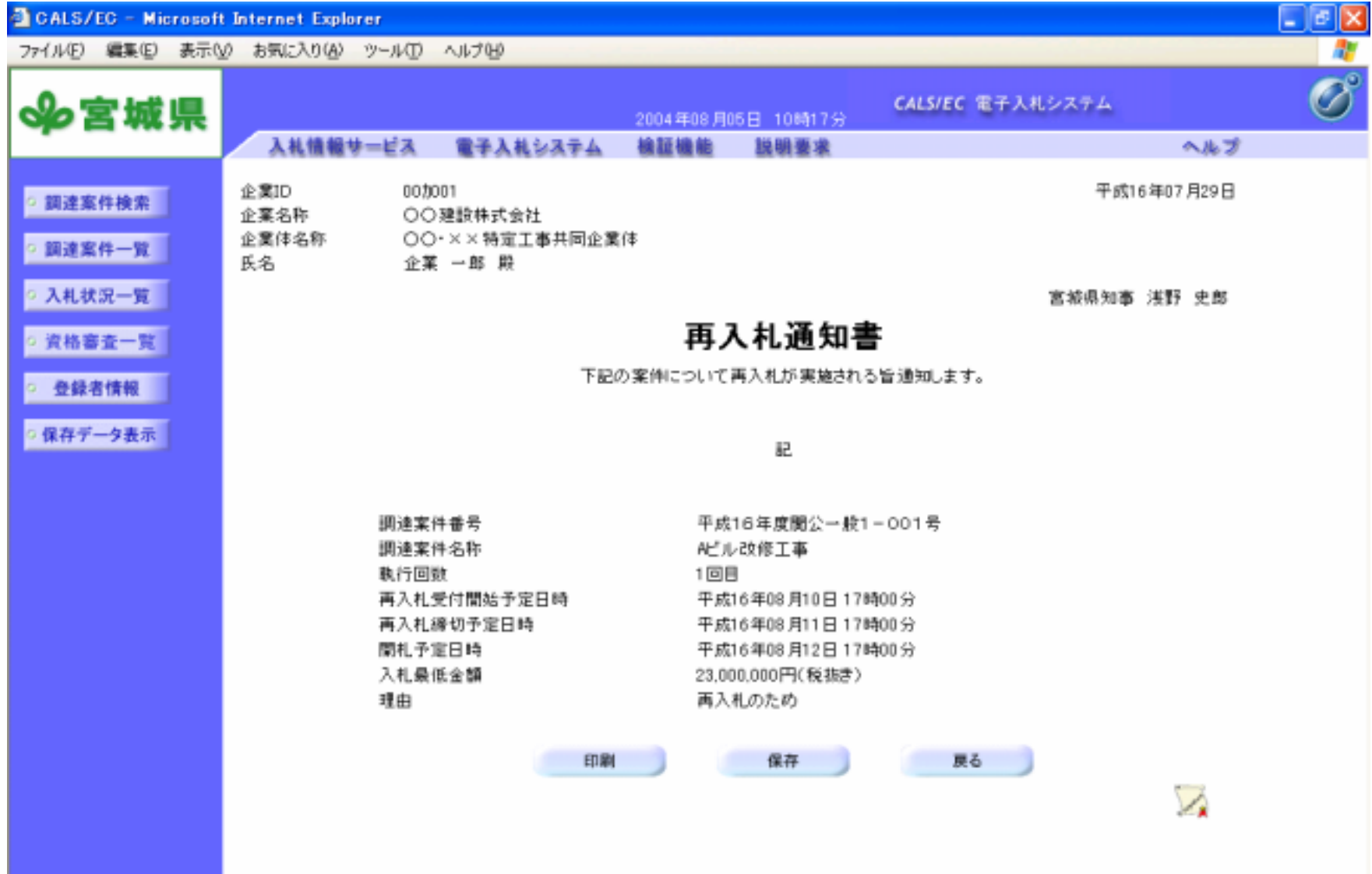

画面イメージは、開発中のものですので変更される場合があります。

# <u>随意契約通知書表示画面</u>

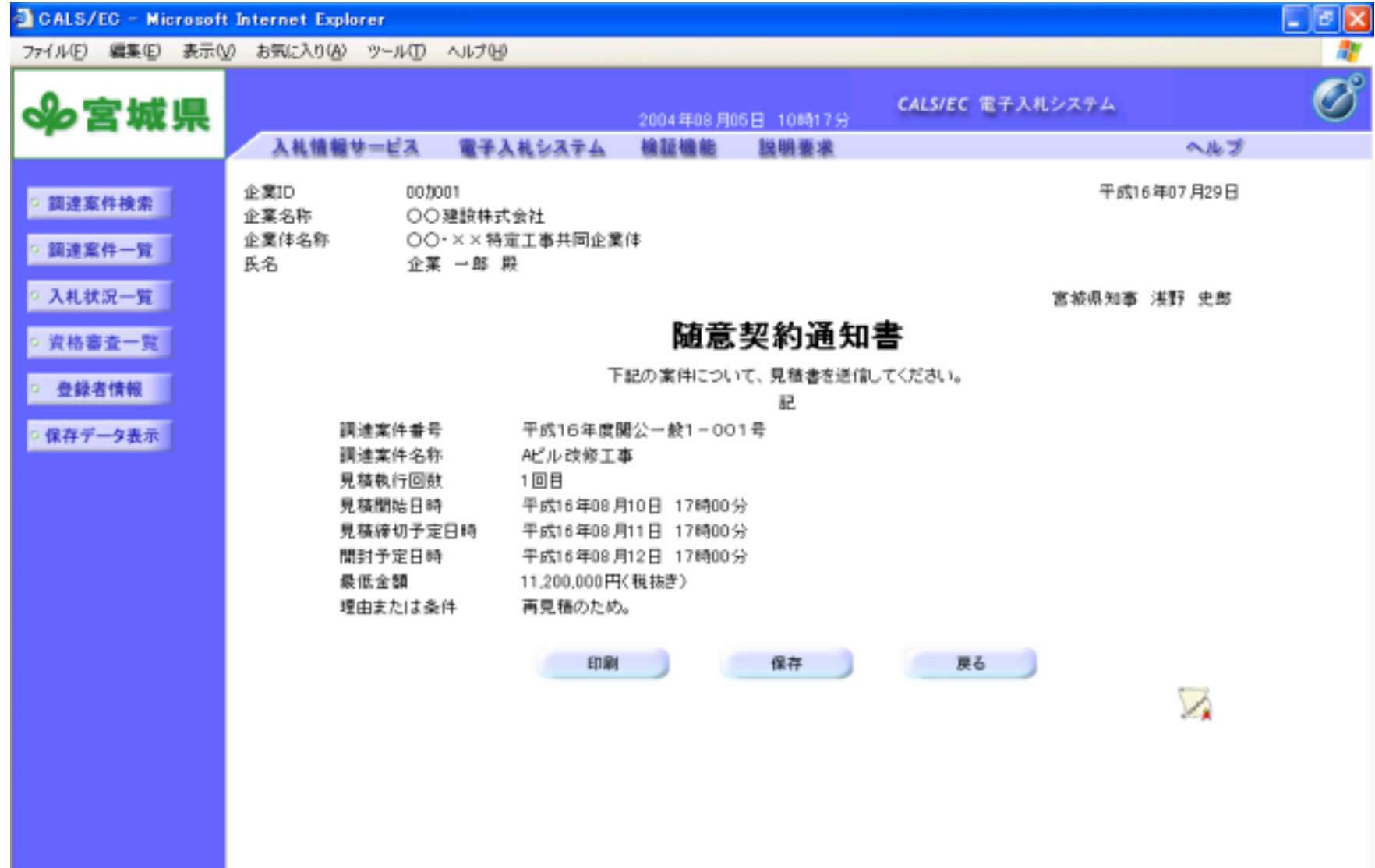

画面イメージは、開発中のものですので変更される場合があります。